# Constructability Score e-Submission

Manual Guide

(Version 1.0 as of 10th May 2011)

# SUMMARY OF DOCUMENTATION CHANGES

| Version No | Date Revised | Summary of Changes |
|------------|--------------|--------------------|
| 1.0        |              | First Release      |

# TABLE OF CONTENTS

| SU | MMARY OF DOCUMENTATION CHANGES                          | I  |
|----|---------------------------------------------------------|----|
| 1  | REGISTER AS A CORENET E-SUBMISSION USER                 | 1  |
| 2  | DOWNLOAD NETRUST DIGITAL SIGNER                         | 3  |
| 3  | WEBSITE OVERVIEW                                        | 5  |
| 4  | DOWNLOAD APPLICATION FORMS                              | 6  |
| 5  | SUBMIT ONLINE SUBMISSION                                | 9  |
| 6  | SEARCH & VIEW ONLINE SUBMISSION                         | 15 |
| 7  | DOWNLOAD MULTIPLE FILES                                 | 18 |
| 8  | COLLECT MULTIPLE FILES DOWNLOAD PACKAGE                 | 20 |
| 9  | VIEW & PRINT ACKNOWLEDGEMENT SLIP                       | 22 |
| 10 | COLLECT AGENCY CORRESPONDENCE (CA)                      | 24 |
| 11 | NETRUST DIGITAL SIGNER (SIGN, EXTRACT & VERIFY FILE(S)) | 27 |
| AP | PENDIX 1: PC REQUIREMENTS                               | 34 |
| AP | PENDIX 2: SYSTEM GUIDES                                 | 36 |
| AP | PENDIX 3: LIST OF ACCEPTABLE FILE TYPES                 | 37 |
| AP | PENDIX 4: DEFINITIONS, ACRONYMS AND ABBREVIATIONS       | 38 |
| AP | PENDIX 5: CONTACT LIST                                  | 40 |
| AP | PENDIX 6: NETRUST DIGITAL CERTIFICATE REGISTRATION      | 41 |

#### 1 Register as a CORENET e-Submission User

1.1 Launch **Internet Explorer** by clicking on the following Icon on the Desktop.

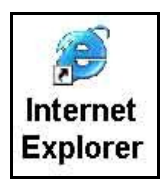

1.2 Click on the address bar and type in <u>https://www.corenet-ess.gov.sg</u>

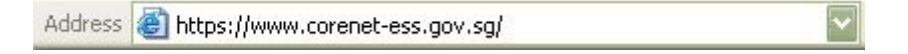

1.3 Click on the **<u>Registration</u>** or <u>Click here to register your account</u> link to launch the User Registration form.

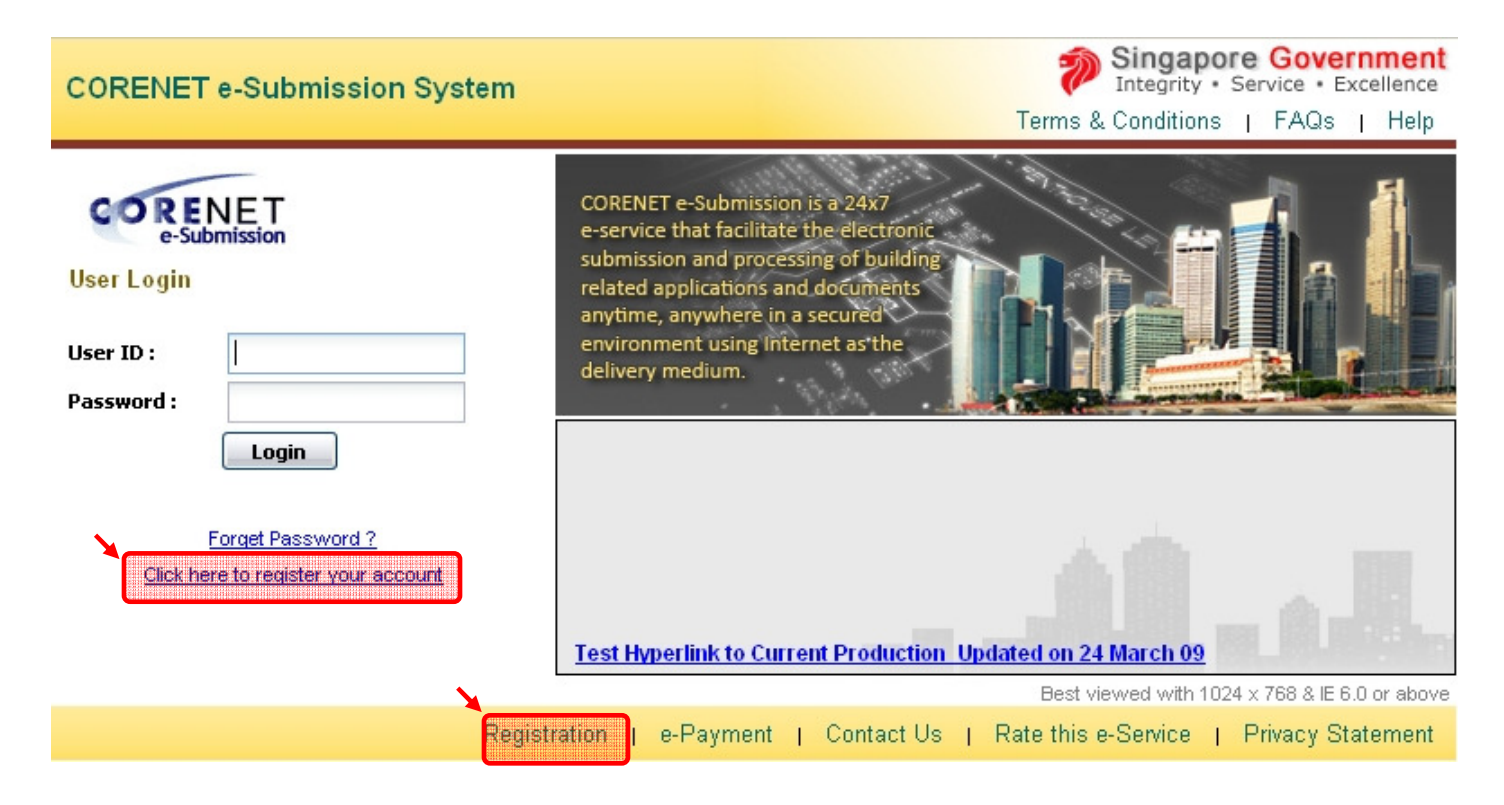

#### 1.4 Fill in the Registration form.

| User Information      |                                                                   |
|-----------------------|-------------------------------------------------------------------|
| User ID * :           | DEREKCHAN                                                         |
|                       | (min. 8 to max. 20 of A-Z, 0-9, - and _ characters)               |
| User Name * :         | Derek Chan                                                        |
|                       | (as stated in NRIC/ Passport)                                     |
| Password * :          | •••••                                                             |
|                       | (min. 8 to max. 20 of A-Z, 0-9 and _ characters) (case sensitive) |
| Re-enter Password * : | •••••                                                             |
|                       | (min. 8 to max. 20 of A-Z, 0-9 and _ characters) (case sensitive) |
| ID Type * :           |                                                                   |
|                       | O Passport                                                        |
| ID No * :             | S1500851B                                                         |
|                       | (e.g. for NRIC, S1500851B)                                        |
| Country * :           | Singapore 👻                                                       |
| Email Address * :     | derekchan@nova-hub.con                                            |
|                       | (e.g. ray@hotmail.com)                                            |
| Tel No.*:             | 63255901                                                          |
| Ext :                 |                                                                   |
| Fax No. :             |                                                                   |
| Pager No. :           |                                                                   |
| Mobile Phone No :     |                                                                   |
| riobile riofie 10.    |                                                                   |

- 1.5 Select "I accept the Terms and Conditions" checkbox after reading the Terms and Conditions.
- 1.6 Click on the **<u>Submit</u>** button.

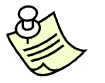

#### Notes:

- All fields marked with Asterix (\*) are mandatory.
- Upon successful registration, the User ID and Identification details (eg. ID Type, ID No and Country) are NOT editable.
- 1.7 Upon successful registration, a confirmation message will be displayed and an acknowledgement slip will be emailed to the registered user.

I0088: Registration completed. Welcome to CORENET e-Submission system! You can now logon to the system using your User ID and password. An acknowledgement email will be sent to you via your email address.

#### 2 Download Netrust Digital Signer

2.1 Key in the **User ID** and **Password** and click on the **Login** button.

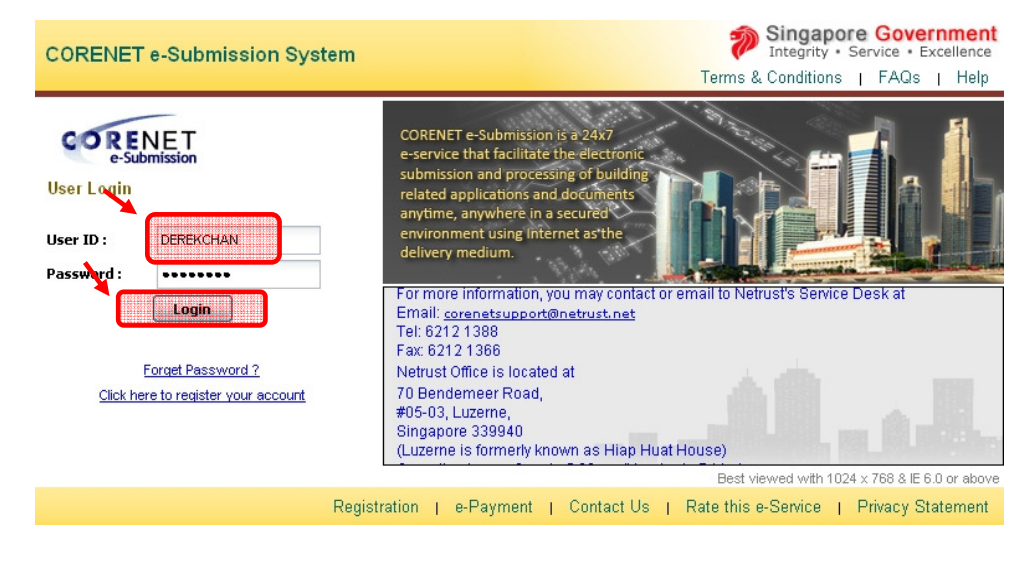

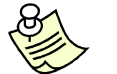

Notes:

- If you have forgotten the password, click on the <u>Forget Password?</u> link. You will be asked to key in the User ID and Identification details. The new password will be sent to the registered email address.
- 2.2 Upon logging in successfully, the Home page will be displayed.

| CORE<br>e-Su | NET                                                                                              |                                                                        |                                                                       |                                                            |             |                    | 1717                    |                                                                                                    |
|--------------|--------------------------------------------------------------------------------------------------|------------------------------------------------------------------------|-----------------------------------------------------------------------|------------------------------------------------------------|-------------|--------------------|-------------------------|----------------------------------------------------------------------------------------------------|
| Welcome : I  | Derek Chan                                                                                       |                                                                        | Current Login :                                                       | 09/01/2009 12:31                                           | Last Login  | : 09/01/2009 11:27 | Contac                  | <u>t Us</u>   <u>Rate Us</u>   <u>T &amp; C</u>   <u>FAQ</u>   <u>Help</u>   <u>Sitemap</u>   <u>Loqo</u> u |
| Home         | Inbox*                                                                                           | Project ▼                                                              | Submission*                                                           | Feedback <b>*</b>                                          | My Profile* | Software Download  |                         | « »                                                                                                    |
| Home         |                                                                                                  |                                                                        |                                                                       |                                                            |             |                    |                         |                                                                                                    |
| Messa        | k Links<br>1. <u>Collect A</u><br>2. <u>Collect M</u><br>3. <u>View Ma</u><br>ges List<br>Page 1 | gency Correspo<br>ultiple File Down<br>nual Project Per<br>of 1   P Pi | ondence (for past 2<br>nload Package (for p<br>nding Registration (fo | <u>weeks)</u><br>a <u>ast 2 weeks)</u><br>or past 2 weeks) | _           |                    |                         | Hide<br>¥<br>Displaying records 1 - 1 of 1                                                                  |
| Messa        | ge                                                                                               |                                                                        |                                                                       |                                                            |             | F                  | rom                     | Date / Time<br>(dd/mm/yyyy hh24:mi)                                                                         |
| Velcom       | e to CORENET                                                                                     | e-Submission                                                           | enhancement 2nd R                                                     | elease Testing!                                            |             | e                  | SS System Administrator | 09/01/2009 11:39                                                                                            |

2.3 Click on the **Software Download** link.

2.7 New users installing Digital Signer, please download and install the following applications:

### **First Time Installation**

(Applicable for first time user or computer which has not installed with any CORENET eSubmission applications)

Minimum System Requirement: To process with installation, your computer must have at least 100 MB of hard disk space on C drive.

| Application                                              | Version | Size    | Supported<br>Device(s) | Supported OS                                                                                                    | Description                                                                                                    |
|----------------------------------------------------------|---------|---------|------------------------|----------------------------------------------------------------------------------------------------|----------------------------------------------------------------------------------------------------|
| Electronic<br>Submission for<br>Professionals<br>(ESPro) | v2.2.0  | 16.5 MB | <b>*</b>               | - Windows NT 4<br>- Windows 98 (2 <sup>nd</sup> edition)<br>- Windows 2000 (SP 4)<br>- Windows XP<br>(Home / Professional)                    | The ESPro application tool is an offline<br>tool that helps the e-Submission users<br>to manage and prepare the plans and<br>documents for submission to the<br>regulatory authorities via the CORENET<br>e-Submission System. |
| Electronic<br>Submission for<br>Professionals<br>(ESPro) | v2.3.0  | 19 MB   |                        | - Windows 2000 (SP 4)<br>- Windows XP<br>(Home / Professional)<br>- Windows Vista                                                             | Click <u>here</u> for Manual & e-Guide                                                                                                    |
| <u>Diqital Signer</u>                                    | v1.1    | 5 MB    |                        | - Windows NT 4<br>- Windows 98 (2 <sup>nd</sup> edition)<br>- Windows 2000 (SP 4)<br>- Windows XP<br>(Home / Professional)                    | The Digital Signer application tool<br>assists e-Submission users to<br>sign/extractView/Verify their digital signed<br>document(s).                                                                                           |
| <u>Netrust Digital</u><br>Signer (NDS)                   | ¥1.1    | 49.5 MB |                        | - Windows 2000 (SP 4)<br>- Windows XP<br>(Home / Professional)<br>- Windows Vista                                                             | The NDS application tool assists e-<br>Submission users to<br>sign/extractWiew/verify their digital signed<br>document(s).<br>Click <u>here</u> for e-Guide                                                                    |
| <u>e-Submission</u><br>Forms Viewer                      | v4.4.1  | 1.8 MB  |                        | - Windows NT 4<br>- Windows 98 (2 <sup>nd</sup> edition)<br>- Windows 2000 (SP 4)<br>- Windows XP<br>(Home / Professional)<br>- Windows Vista | This program enables users to launch<br>and use .XFD file format.                                                                                                    |

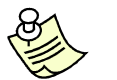

#### Notes:

- Downloading of User Manual / Electronic Guide is optional.
- For more information on User Manual / Electronic Guide, please refer to <u>Appendix 2: System Guides</u>.

#### 3 Website Overview

3.1 Click on the address bar and type in <u>https://www.corenet-ess.gov.sg</u>.

Address 🙆 https://www.corenet-ess.gov.sg/

- 3.2 Upon logging in successfully, the Home page will be displayed.
- 3.3 CORENET e-Submission System (CORENET eSS) Website Layout.

| Welcome : Tan Lip Kuang Current Login : 22/04/2009 12:26 Last Login      | 1 21/04/2009 16:36 Contact Us   Rate Us   T&C   FAQ   Help   Stemap   Lopoul  |
|--------------------------------------------------------------------------|-------------------------------------------------------------------------------|
| Home Inbox* Project* Submission* Feedback* My Profile* Software Download |                                                                               |
| Project >> Search & View Project                                         | View Project Details Select Project View Submission Details Select Submission |
| Quick Links                                                              |                                                                               |
| For General Use                                                          | For Project Coordinator's Use                                                 |
| 1. Collect Agency Correspondence (for past 2 weeks)                      | 1. Update Project Profile                                                     |
| 2. Collect Multiple File Download Package (for past 2 weeks)             | 2. Add / Update Member Profile                                                |
| 3. Search Project                                                        | 3. Take Over as Project Coordinator                                           |
| 4. Search Submission                                                     |                                                                               |
| 5. Search Correspondence                                                 |                                                                               |
| 6. Download Online Submission Application Forms                          |                                                                               |
|                                                                          |                                                                               |

| Serial No | Item        | Description                                                                                                    |
|-----------|-------------|----------------------------------------------------------------------------------------------------|
| 1         | Banner Bar  | It displays the CORENET eSS logo and banner.                                                                                                    |
| 2         | Login Bar   | It displays the login user name, current login date/time and last<br>login date/time. Other links such as Contact Us, Rate Us, T & C,<br>FAQ, Help, Sitemap and logout are display at the right side of the<br>login bar. |
| 3         | Menu Bar    | It displays the functions that are available for use.                                                                                                    |
| 4         | Title Bar   | It displays the menu name followed by the function selected.<br>Alternatively, access the Sitemap link to view all the functions.                                                                                         |
| 5         | Quick Links | It gives quick access to the commonly used functions.                                                                                                    |

#### 4 Download Application Forms

4.1 Click on the address bar and type in <u>https://www.corenet-ess.gov.sq</u>.

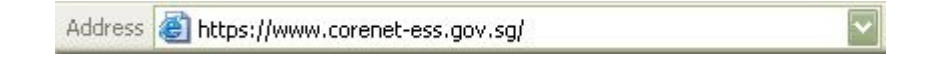

4.2 Under Submission tab, select Online Submission and click on **Download Application Forms**.

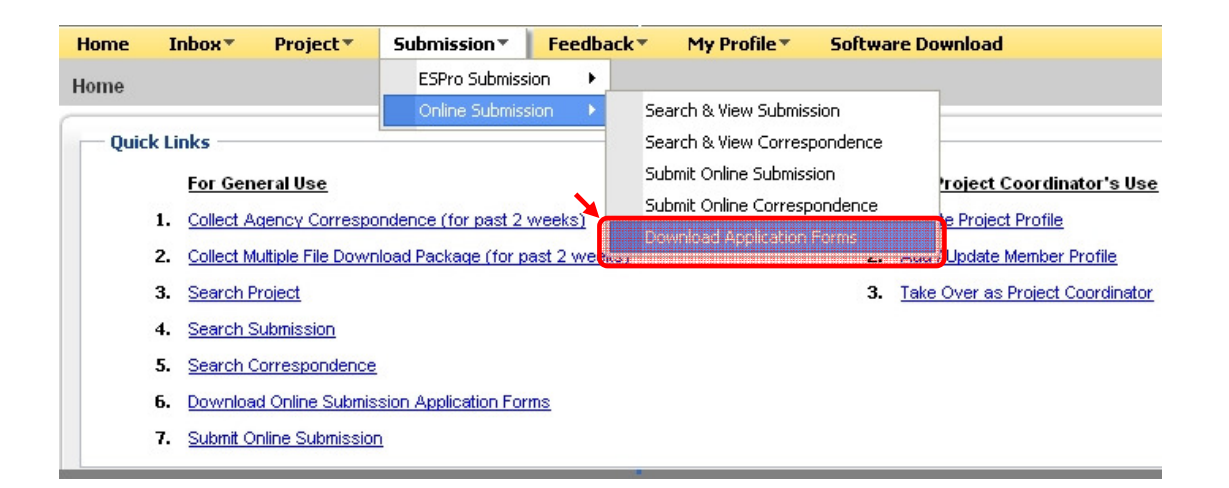

4.3 Alternatively, under Home tab, click on **Download Online Submission Application Forms**.

| Home | Inbox*                                                       | Project <b>*</b> | Submission <b>*</b>  | Feedback <b>*</b> | My Profile *                        | Software Download             |
|------|--------------------------------------------------------------|------------------|----------------------|-------------------|-------------------------------------|-------------------------------|
| Home |                                                              |                  |                      |                   |                                     |                               |
| Quic | k Links —                                                    |                  |                      |                   |                                     |                               |
|      | For Ger                                                      | neral Use        |                      |                   |                                     | For Project Coordinator's Use |
|      | 1. Collect Agency Correspondence (for past 2 weeks)          |                  |                      |                   |                                     | 1. Update Project Profile     |
|      | 2. Collect Multiple File Download Package (for past 2 weeks) |                  |                      |                   | 2. Add / Update Member Profile      |                               |
|      | 3. Search Project                                            |                  |                      |                   | 3. Take Over as Project Coordinator |                               |
|      | 4. Search                                                    | Submission       |                      |                   |                                     |                               |
|      | 5. Search                                                    | Correspondence   | 2                    | _                 |                                     |                               |
|      | 6. <u>Downlo</u>                                             | ad Online Submi  | ssion Application Fo | rms               |                                     |                               |
|      | 7. Submit (                                                  | Online Submissio | <u>n</u>             | *****             |                                     |                               |

# 4.4 Click on to select the **Regulatory Authority**.

| Submission >> Download Application | ion Form                                                        |   |
|------------------------------------|-----------------------------------------------------------------|---|
| 🔍 Search   🐥 Reset                 |                                                                 |   |
| Application Search Details —       |                                                                 | × |
| Regulatory Authority * :           | 1                                                               | × |
| Application Type * :               |                                                                 |   |
|                                    | Agri-food & Veterinary Authority of Singapore                   |   |
|                                    | Building And Construction Authority                             |   |
|                                    | BCA-Building Control                                            |   |
|                                    | Defence Science & Technology Agency                             |   |
|                                    | HDB-Industrial Properties Department                            |   |
|                                    | HDB-Endorse AppIn for Renovation, Electrical Upgrading and ORA  |   |
|                                    | HDB-Construction of Enclosed Social Comm or Commercial Premises |   |
|                                    | HDB-Landowner Endorsement for TC/LTA Improvement Works          |   |
|                                    | Public Utilities Board - Water Supply (Network) Department      |   |

# 4.5 Click on to select the **Application Type**.

| 1 | Submission >> Download Applicati | ion Form                          |   |
|---|----------------------------------|-----------------------------------|---|
|   | 💫 Search   🍊 Reset               |                                   |   |
|   | — Application Search Details —   |                                   |   |
|   | Regulatory Authority * :         | BCA-Building Control              | ~ |
|   | Application Type * :             |                                   | Y |
|   |                                  |                                   |   |
|   |                                  | Constructability Score Submission |   |

4.6 Click on the **<u>Search</u>** button.

#### 4.7 Click on the **Document Name** link.

| Submission >> Download Application Form              |                                         |                               |  |  |  |
|------------------------------------------------------|-----------------------------------------|-------------------------------|--|--|--|
| 🔍 Search   🖐 Reset                                   |                                         |                               |  |  |  |
| Application Search Details                           |                                         |                               |  |  |  |
| Regulatory Authority *: BCA-Building Control         | × • • • • • • • • • • • • • • • • • • • | ·                             |  |  |  |
| Application Type*: Constructability Score Submission |                                         |                               |  |  |  |
|                                                      |                                         |                               |  |  |  |
| Search Result                                        |                                         | Hide ≯                        |  |  |  |
| 🕅 🖣   Page 1 of 1   🕨 🕅 🛟                            |                                         | Displaying records 1 - 1 of 1 |  |  |  |
| Document Name                                        | Description                             |                               |  |  |  |
| Constructability Score v1.0.pdf                      | Constructability Score Form             |                               |  |  |  |
|                                                      |                                         |                               |  |  |  |
|                                                      |                                         |                               |  |  |  |

4.8 Click on the **Save** button to save the file.

| File Dow | File Download 🛛 🔀                                                                                                    |  |  |  |  |
|----------|----------------------------------------------------------------------------------------------------|--|--|--|--|
| Do you   | Do you want to open or save this file?                                                                                                    |  |  |  |  |
|          | Name: Constructability Score v1.0.pdf<br>Type: Adobe Acrobat Document<br>From: www.corenet-ess.gov.sg<br>Open Save Cancel                                                          |  |  |  |  |
| 2        | While files from the Internet can be useful, some files can potentially harm your computer. If you do not trust the source, do not open or save this file. <u>What's the risk?</u> |  |  |  |  |

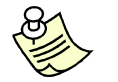

Notes:

 For sign file digitally (Netrust Digital Signer) please refer to <u>Chapter 11</u> (<u>Netrust Digital Signer (Sign, Extract & Verify File(s))</u>).

#### 5 Submit Online Submission

5.1 Click on the address bar and type in <u>https://www.corenet-ess.gov.sg</u>.

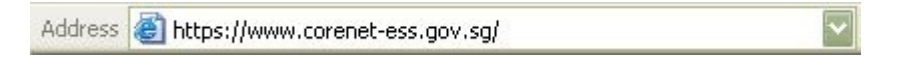

5.2 Under Submission tab, select Online Submission and click on Submit Online Submission.

| Home                                                      | Inbe         | ох▼      | Project <b>*</b>                                            | Submission           | Feedb     | ack▼                  | My Profile*         | Softwa                 | re Download                      |
|-----------------------------------------------------------|--------------|----------|-------------------------------------------------------------|----------------------|-----------|-----------------------|---------------------|------------------------|----------------------------------|
| Home                                                      |              |          |                                                             | ESPro Submiss        | ion 🕨     |                       |                     |                        |                                  |
|                                                           |              |          |                                                             | Online Submiss       | ion 🕨     | S                     | earch & View Submi  | ission                 |                                  |
| Quicl                                                     | k Link:      | 5        |                                                             |                      | - N       | S                     | earch & View Corre  | spondence              |                                  |
|                                                           | E            | or Gene  | eral Use                                                    |                      |           |                       | dani Caline Subrit  |                        | oject Coordinator's Use          |
| Collect Agency Correspon     Collect Multiple File Downlo |              |          | ndence (for past 2 weeks)<br>pad Package (for past 2 weeks) |                      |           | abilité Online Corres | <del>pondence</del> | te Project Profile     |                                  |
|                                                           |              |          |                                                             |                      |           | ownioad Application   | ۲۲Oniis<br>د.       | Jupdate Member Profile |                                  |
|                                                           | 3. <u>Se</u> | earch Pr | oject                                                       |                      |           |                       |                     | 3.                     | Take Over as Project Coordinator |
|                                                           | 4. <u>Se</u> | earch Si | ubmission                                                   |                      |           |                       |                     |                        |                                  |
|                                                           | 5. <u>Se</u> | earch C  | orrespondence                                               |                      |           |                       |                     |                        |                                  |
|                                                           | 6. <u>D</u>  | ownload  | Online Submis                                               | sion Application For | <u>ms</u> |                       |                     |                        |                                  |
| 8                                                         | 7. <u>St</u> | ubmit Or | line Submission                                             | 1                    |           |                       |                     |                        |                                  |

5.3 Alternatively, under **Home** tab, click on **Submit Online Submission**.

| Home | Inbox*       | Project <b>*</b>  | Submission           | Feedback <b>*</b> | My Profile* | Software Download                   |
|------|--------------|-------------------|----------------------|-------------------|-------------|-------------------------------------|
| Home |              |                   |                      |                   |             |                                     |
| Quic | k Links —    |                   |                      |                   |             |                                     |
|      | For Ger      | neral Use         |                      |                   |             | For Project Coordinator's Use       |
|      | 1. Collect A | Agency Corresp    | ondence (for past 2  | weeks)            |             | 1. Update Project Profile           |
|      | 2. Collect N | Aultiple File Dow | nload Package (for   | past 2 weeks)     |             | 2. Add / Update Member Profile      |
|      | 3. Search I  | Project           |                      |                   |             | 3. Take Over as Project Coordinator |
|      | 4. Search    | Submission        |                      |                   |             |                                     |
|      | 5. Search    | Correspondence    | 2                    |                   |             |                                     |
|      | b Downloa    | ad Online Submi   | ssion Application Fo | <u>irms</u>       |             |                                     |
|      | 7. Submit C  | nline Submissio   |                      |                   |             |                                     |

5.4 Click on to select the **Regulatory Authority**.

| Submit   # Reset Submission Details Submit To *: Application Type *: | Submission >> Submit Online Submission |                                                                 |          |  |  |  |  |
|----------------------------------------------------------------------|----------------------------------------|-----------------------------------------------------------------|----------|--|--|--|--|
| Submission Details<br>Submit To * :<br>Application Type * :          | 🔓 Submit   🦻 Reset                     |                                                                 |          |  |  |  |  |
| Submit To * :<br>Application Type * :                                | Submission Details                     |                                                                 | <u>\</u> |  |  |  |  |
| Application Type * :                                                 | Submit To * :                          |                                                                 |          |  |  |  |  |
|                                                                      | Application Type * :                   |                                                                 |          |  |  |  |  |
| Attachment * Agri-food & Veterinary Authority of Singapore           | Attachment * ·                         | Agri-food & Veterinary Authority of Singapore                   |          |  |  |  |  |
| Building And Construction Authority                                  | Attachment .                           | Building And Construction Authority                             |          |  |  |  |  |
| BCA-Building Control                                                 |                                        | BCA-Building Control                                            |          |  |  |  |  |
| Submit By : Defence Science & Technology Agency                      | Submit By :                            | Defence Science & Technology Agency                             |          |  |  |  |  |
| Submission Date<br>(dd (mm (nand)                                    | Submission Date                        | HDB-Industrial Properties Department                            |          |  |  |  |  |
| HDB-Endorse Appln for Renovation, Electrical Upgrading and ORA       | (00/1111/9999).                        | HDB-Endorse AppIn for Renovation, Electrical Upgrading and ORA  |          |  |  |  |  |
| HDB-Construction of Enclosed Social Comm or Commercial Premises      |                                        | HDB-Construction of Enclosed Social Comm or Commercial Premises |          |  |  |  |  |
| HDB-Landowner Endorsement for TC/LTA Improvement Works               |                                        | HDB-Landowner Endorsement for TC/LTA Improvement Works          |          |  |  |  |  |
| Public Utilities Board - Water Supply (Network) Department           |                                        | Public Utilities Board - Water Supply (Network) Department      |          |  |  |  |  |

5.5 Click on to select the **Application Type**.

|   | Submission >> Submit Online Subr | nission                           |   |
|---|----------------------------------|-----------------------------------|---|
|   | 🔓 Submit   🐥 Reset               |                                   |   |
| ſ | Submission Details               |                                   |   |
|   | Submit To * :                    | BCA-Building Control              | ~ |
|   | Application Type * :             |                                   | Y |
|   | Attachment * :                   |                                   |   |
|   |                                  | Constructability Score Submission |   |

5.6 Click on the **Attachment** button to attach supporting file(s).

| Submission >> Submit Online Subr | nission                                                                                     |     |
|----------------------------------|---------------------------------------------------------------------------------------------|-----|
| 🕞 Submit   🥰 Reset               |                                                                                             |     |
| Submission Details               |                                                                                             |     |
| Submit To * :                    | Please Select                                                                               | ~   |
| Application Type * :             | Please Select. : :                                                                          | ~   |
| Attachment * :                   | 0 document(s) attached )<br>Tick on the Attachment button to use / attach/ delete document( | (8) |
| Submit By :                      | ARCH0005                                                                                    |     |
| Submission Date<br>(dd/mm/yyyy): | 19/03/2009                                                                                  |     |

5.7 Click on the **<u>Browse</u>** button to select file.

| Attac  | th File   🥖 Reset   🕞 Delete File(s)   🔀 Close                             |
|--------|----------------------------------------------------------------------------|
| Atta   | achment Details                                                            |
| Step 1 | I: Click on the <b>Browse</b> button and select a <b>file</b> .            |
| f you  | do not see a "Browse" button, your browser does not support attachments    |
|        | Browse                                                                     |
| Ассер  | table file types :                                                         |
| BMP,D  | XF,DGN,DOC,DWG,EDA,GIF,HTML,JPG,PDF,RTF,TIF,TXT,XFD,XLS,XML,TIFF,JPEG,PPT, |
| HTM,D  | WF,GEO,PRJ,05N,05O,HCP,SVY,OUT,DCV,JOB,ZIP,EDF,ENT                         |
| Step 2 | 2: Click on the Attach File button.                                        |
| Repea  | t Steps 1 and 2 to attach more files.                                      |
| Step 3 | 3: Click on the <b>Close</b> button when you have completed.               |

5.8 Select the file(s) and click on the **Open** button.

| Choose file                       |                                                                                         | ?×          |
|-----------------------------------|-----------------------------------------------------------------------------------------|-------------|
| Look in:                          | 🗁 Online Submission Form 💽 🔇 🎓 📴 🛛                                                      |             |
| My Recent<br>Documents<br>Desktop | Constructability Score v1.0.pdf                                                         |             |
| My Documents                      |                                                                                         |             |
| My Computer                       |                                                                                         |             |
| My Network<br>Places              | File name:     Constructability Score v1.0.pdf       Files of type:     All Files (*.*) | ien<br>ncel |

5.9 Click on the <u>Attach File</u> button.

| Add/ Remove Attachment                                                          |
|---------------------------------------------------------------------------------|
| 🕞 Attach File 🖐 Reset 🛛 🕞 Delete File(s)                                        |
| Attachment Details                                                              |
| Step 1: Click on the Browse button and select a file.                           |
| If you do not see a "Browse" button, your browser does not support attachments  |
| C:\Documents and Settings\Administrator\Desktop\Online Submission Form\Con      |
| Acceptable file types :                                                         |
| BMP,DXF,DGN,DOC,DWG,EDA,GIF,HTML,JPG,PDF,RTF,TIF,TXT,XFD,XLS,XML,TIFF,JPEG,PPT, |
| HTM,DWF,GEO,PRJ,05N,05O,HCP,SVY,OUT,DCV,JOB,ZIP,EDF,ENT,PLA,RVT                 |
| Step 2: Click on the Attach File button.                                        |
| Repeat Steps 1 and 2 to attach more files.                                      |
| Step 3: Click on the Close button when you have completed.                      |
|                                                                                 |

5.10 Repeat step 6.7 to 6.9 to attach more files.

5.11 Upon attaching of each file, a successful message will be displayed.

| Attac                                                                          | h File    🍄 Reset    🔓 Delete File      | (s) Close                                |      |  |  |  |
|--------------------------------------------------------------------------------|-----------------------------------------|------------------------------------------|------|--|--|--|
| 1002                                                                           | 7: The file has been attached succes    | ssfully.                                 |      |  |  |  |
| Atta                                                                           | chment Details                          |                                          |      |  |  |  |
| Step 1:                                                                        | Click on the Browse button and select a | a file.                                  |      |  |  |  |
| If you do not see a "Browse" button, your browser does not support attachments |                                         |                                          |      |  |  |  |
|                                                                                |                                         | Browse                                   |      |  |  |  |
| Accept                                                                         | able file types :                       |                                          |      |  |  |  |
| BMP,DX                                                                         | (F,DGN,DOC,DWG,EDA,GIF,HTML,JPG,PDI     | F,RTF,TIF,TXT,XFD,XLS,XML,TIFF,JPEG,PPT, |      |  |  |  |
| нтм, DV                                                                        | VF,GEO,PRJ,05N,05O,HCP,SVY,OUT,DCV      | /,JOB,ZIP,EDF,ENT,PLA,RVT                |      |  |  |  |
| Step 2:                                                                        | Click on the Attach File button.        |                                          |      |  |  |  |
| Repeat                                                                         | Steps 1 and 2 to attach more files.     |                                          |      |  |  |  |
| Step 3:                                                                        | Click on the Close button when you hav  | ve completed.                            |      |  |  |  |
|                                                                                |                                         |                                          |      |  |  |  |
| Files At                                                                       | tached                                  |                                          | Hide |  |  |  |
| Delete                                                                         | File Name                               | File Size                                |      |  |  |  |
|                                                                                |                                         |                                          |      |  |  |  |
|                                                                                | Constructability Score v1.0.pdf         | 79.90 KB                                 |      |  |  |  |
| _                                                                              |                                         |                                          |      |  |  |  |

5.12 Click on the **<u>Close</u>** button when completed.

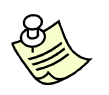

#### Notes:

- You can **ONLY** attach **one** file at a time.
- To delete attached files, tick on the checkbox(es) and click on the <u>Delete</u> <u>File(s)</u> button.
- When the files(s) has/have been successfully attached, the file(s) details will be reflected under the 'Files Attached and 'File Size' column.
- Please do not click on the 'Attach File' button if the attached file(s) details is/are not reflected under the 'Files Attached column.

5.13 The number of file(s) attached will be displayed in the **Attachment** button.

|   | Submission >> Submit Online Submission                |            |  |  |  |  |  |  |
|---|-------------------------------------------------------|------------|--|--|--|--|--|--|
| X | Submit 🦑 Reset                                        |            |  |  |  |  |  |  |
|   | - Submission Details                                  |            |  |  |  |  |  |  |
|   | Submit To *: BCA-Building Control                     |            |  |  |  |  |  |  |
|   | Application Type *: Constructability Score Submission |            |  |  |  |  |  |  |
|   | Attachment * : 1 document(s) attached                 |            |  |  |  |  |  |  |
|   | Submit By : ARCH0001                                  |            |  |  |  |  |  |  |
|   | Submission Date<br>(dd/mm/yyyy) :                     | 11/04/2011 |  |  |  |  |  |  |
|   |                                                       |            |  |  |  |  |  |  |

- 5.14 Click on the **<u>Submit</u>** button.
- 5.15 Upon successful submission, a **Submission Number** will be generated.

I0055: Submission number generated successfully. Your Submission Number is ES20110411-03515

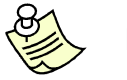

Notes:

 Upon successful submission, an Acknowledgement Slip will be sent to the applicant to confirm that the submission has been successfully registered in CORENET eSS.

#### 6 Search & View Online Submission

6.1 Click on the address bar and type in <u>https://www.corenet-ess.gov.sg</u>.

| Address 🗃 https://www.corenet-ess.gov.sg/ | ~ |
|-------------------------------------------|---|
|-------------------------------------------|---|

6.2 Under the Submission tab, select Online Submission and click on Search & View Submission.

| Home        | Inbox*        | Project▼           | Submission*              | Feedba     | ack▼                   | My Profile▼                  | Software Dow |  |  |
|-------------|---------------|--------------------|--------------------------|------------|------------------------|------------------------------|--------------|--|--|
| Home        |               | ×                  | ESPro Submiss            | ion 🕨      |                        |                              |              |  |  |
|             |               |                    | Online Submiss           | sion 🔸     | 36                     | arch & View Submis           | ision        |  |  |
| Quick Links |               |                    |                          |            | Se                     | Search & View Correspondence |              |  |  |
|             | For Gen       | eral Use           |                          |            | Su                     | bmit Online Submis           | sion ro      |  |  |
|             | 1. Collect A  | nency Correspor    | dence (for past 2 weeks) |            | Submit Online Correspo |                              | ondence      |  |  |
|             | 2. Collect Mi | ultiple File Downl | oad Package (for pa      | ast 2 week | Do                     | wnload Application           | Forms        |  |  |

6.3 Alternatively, under **Quick Links**, click on **Search Submission**.

| Home   | Inbox*       | Project <b>*</b>  | Submission*          | <b>Feedback</b> * | My Profile* | Software Downlo     | ad                     |
|--------|--------------|-------------------|----------------------|-------------------|-------------|---------------------|------------------------|
| Home   |              |                   |                      |                   |             |                     |                        |
| - Ouic | k Links —    |                   |                      |                   |             |                     |                        |
|        | For Ge       | neral Use         |                      |                   |             | For Proie           | ct Coordinator's Use   |
|        | 1. Collect   | Agency Corresp    | ondence (for past 2  | weeks)            |             | 1. Update Pro       | pject Profile          |
|        | 2. Collect I | Multiple File Dow | nload Package (for ) | past 2 weeks)     |             | 2. Add / Upd        | ate Member Profile     |
|        | 3. Search    | Project           |                      |                   |             | 3. <u>Take Over</u> | as Project Coordinator |
|        | 4. Search    | Submission        |                      |                   |             |                     |                        |
|        | 5. Search    | Correspondenc     | 2                    |                   |             |                     |                        |
|        | 6. Downlo    | ad Online Submi   | ssion Application Fo | rms               |             |                     |                        |
|        | 7. Submit    | Online Submissio  | n                    |                   |             |                     |                        |

#### 6.4 Key in the **Submission No** and click on the <u>Search</u> button.

| Submission >> Search & View Su           | ubmission                                      |                             |                           |                                 | View Submissio                                                                      | n Details * ES2   |
|------------------------------------------|------------------------------------------------|-----------------------------|---------------------------|---------------------------------|-------------------------------------------------------------------------------------|-------------------|
| 💫 Search 🦻 🌮 Reset                       |                                                |                             |                           |                                 |                                                                                     |                   |
| Submission Details                       |                                                |                             |                           |                                 |                                                                                     |                   |
| Submission No :                          | ES20110411-03515                               | (e.g.ES20071                | 202-12345)                |                                 |                                                                                     |                   |
| Submission Type :                        | Please Select                                  | ~                           |                           |                                 |                                                                                     |                   |
| Project Reference No :                   |                                                | (e.g.A1140-4                | 5678-2006)                |                                 |                                                                                     |                   |
| Correspondence No :                      |                                                | (CA/CR e.g.C                | A20041212-92837)          |                                 |                                                                                     |                   |
| Regulatory Authority File<br>Reference : |                                                |                             |                           |                                 |                                                                                     |                   |
| Recipient :                              | Please Select                                  |                             | ~                         |                                 |                                                                                     |                   |
| Application Type :                       | Please Select:                                 |                             | ✓ (A<br>Su                |                                 | (Application Type will be enabled when<br>Submission Type & Recipient are selected) |                   |
| Submission Status :                      | Please Select                                  |                             | *                         |                                 |                                                                                     |                   |
| Submission Date From :                   | dd/mm/yyyy                                     | To: dd/mm/yyy               | у 🖻                       |                                 |                                                                                     |                   |
|                                          | e.g. To search for string starting w           | rith "a", enter "a".        |                           |                                 |                                                                                     |                   |
|                                          | e.g. To search for string consist of           | the letters "abc", enter "% | abc".                     |                                 |                                                                                     |                   |
| Search Degult                            |                                                |                             |                           |                                 |                                                                                     |                   |
| Page 1 of 1                              | 0                                              |                             |                           |                                 | D                                                                                   | isplaying records |
| Submission No Submission                 | on Type Regulatory Authority<br>File Reference | Project Reference No        | Application Type          | Submission Date<br>(dd/mm/yyyy) | Submitted To                                                                        | Status            |
| 5320110411-03515 Online Sub              | mission                                        |                             | Constructability Score Su | 11/04/2011                      | BCA-Building Control                                                                | Open              |

6.5 Click on the **Submission No** link.

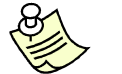

Notes:

- 'Submission Date From' and 'Submission Date To' is <u>NOT</u> a mandatory field.
- 6.6 The Submission Profile will be displayed.

| Submission Directory Hide « Submission >> View Submission Profile View Submission Details | <u>S20110411-03515</u> |
|-------------------------------------------------------------------------------------------|------------------------|
|                                                                                           |                        |
| ES20110411-03515     View Payment View Acknowledgement Slip                               |                        |
| Submission Details                                                                        |                        |
| Submission No : ES20110411-03515 Project Reference No : ES20110411-03515                  |                        |
| Submission Type: Online Submission Submission Date: 11/04/2011 (dd/mm/yyyy)               |                        |
| Application Type: Constructability Score Submission Submitted By: Architect 1             |                        |
| Recipient                                                                                 | Hide ¥                 |
| Id   4   Page 1   of 1   Id   Id   Displaying residue                                     | cords 1 - 1 of 1       |
| Regulatory Authority Status Regulatory Authority File Reference                           | e                      |
| BCA-Building Control Open                                                                 |                        |
|                                                                                           |                        |
| System Generated Document                                                                 | Hide ¥                 |
| Document Name Size (In Bytes)                                                             |                        |
| SUBMISSION XFD 18,516                                                                     |                        |
|                                                                                           |                        |
|                                                                                           |                        |

6.7 To view or locate the submitted files, click on the **Agency folder**.

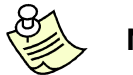

#### Notes:

 To view or print Acknowledgement Slip for ES, please refer to <u>Chapter 9 (View &</u> <u>Print Acknowledgement Slip)</u>.

#### 7 Download Multiple Files

This function allows users to download multiple submitted documents from Submission (ES) or Correspondence (CR/CA), which will be packaged into a zip file. The zip file will be available in user inbox once it is ready to be downloaded.

7.1 Click on the address bar and type in <u>https://www.corenet-ess.gov.sg</u>.

| Address 🗃 https://www.corenet-ess.gov.sg/ | ~ |
|-------------------------------------------|---|
|-------------------------------------------|---|

Search for the submission using steps shown in Chapter 6 (Search & View Online Submission)

7.2 To view or locate the submitted files, click on the **Agency folder**.

| Submission Directory Hide « | Submissi | ion >> Regulatory Authority Submission Profile                                                                         | View Submission Details   ES20110411-03515 |  |  |  |  |  |  |  |
|-----------------------------|----------|----------------------------------------------------------------------------------------------------|--------------------------------------------|--|--|--|--|--|--|--|
| ES20110411-03515            | Packag   | 🖉 Package File (Netrust token required) 🛛 🐑 Package File (No Netrust token required) 🛛 🐑 Package Both Types of File(s) |                                            |  |  |  |  |  |  |  |
|                             |          |                                                                                                    | Netrust Token What's this?                 |  |  |  |  |  |  |  |
|                             | - Regu   | latory Authority Submission                                                                                            |                                            |  |  |  |  |  |  |  |
|                             | Re       | gulatory Authority : BCA-Building Control                                                                              |                                            |  |  |  |  |  |  |  |
|                             |          |                                                                                                    |                                            |  |  |  |  |  |  |  |
|                             | Submitt  | ed Document                                                                                                    | Hide ¥                                     |  |  |  |  |  |  |  |
|                             | Select   | Document Name                                                                                                    | Document Size (In Bytes)                   |  |  |  |  |  |  |  |
|                             |          | Constructability Score v1.0.pdf                                                                                        | 81,812                                     |  |  |  |  |  |  |  |
|                             |          |                                                                                                    |                                            |  |  |  |  |  |  |  |

- 7.3 **Select** the desired file(s) which is/are to be packaged.
- 7.4 Click on the desired **<u>Package Type</u>** button.

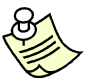

Notes:

- For more information on the Package Types, please refer to <u>Appendix 4</u> (<u>Definitions</u>, <u>Acronyms and Abbreviations</u>).
- You may click on the individual <u>Document Name hyperlink</u> to download the file individually.

#### 7.5 Upon successful package request, a **Transaction Number** will be generated.

 I0057: The package document request has been successfully queued for process. Transaction Number: TX20110412-00951
 You may download your package file from your inbox after you received a successful notification email.

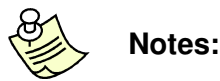

- The downloaded document(s) will be packaged into a zip file. Once the package file is ready for downloading, an email will be sent to the requestor.
- To download packaged file, please refer to <u>Chapter 8 (Collect Multiple Files</u> <u>Download Package)</u>.

#### 8 Collect Multiple Files Download Package

8.1 Click on the address bar and type in <u>https://www.corenet-ess.gov.sg</u>.

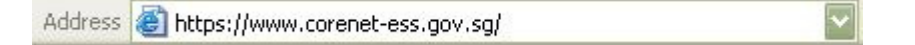

8.2 Under Inbox tab, click on Collect Multiple Download Package.

| Home   | Inbox 🕶   | Project *         | Submission    | Feedback <b>*</b> | My Profile* | Software Download |  |
|--------|-----------|-------------------|---------------|-------------------|-------------|-------------------|--|
| Home   | Collect # | Agency Corresp    | ondence       |                   |             |                   |  |
| Tionic | Collect ( | Multiple File Dow | nload Package |                   |             |                   |  |

8.3 Alternatively, under Quick Links, click on <u>Collect Multiple File Download Package (for past 2</u> weeks).

| Home   | Inbo         | жŦ     | Project <b>*</b>  | Submission*          | Feedback <b>*</b> | My Profile*               | Softwa | are Download                       |  |
|--------|--------------|--------|-------------------|----------------------|-------------------|---------------------------|--------|------------------------------------|--|
| Home   |              |        |                   |                      |                   |                           |        |                                    |  |
| — Ouic | k Links      | 24     |                   |                      |                   |                           |        |                                    |  |
|        | <b>F</b> .   |        |                   |                      |                   |                           |        | For Device A Consultant and a Unit |  |
|        | FO           | r Gen  | eral Use          |                      |                   |                           |        | For Project Coordinator's Use      |  |
|        | 1. <u>Co</u> | lect A | qency Corresp     | ondence (for past 2  | weeks)            | 1. Update Project Profile |        |                                    |  |
|        | 2. <u>Co</u> | lect M | luttiple File Dow | nload Package (for j | oast 2 weeks      |                           | 2.     | Add / Update Member Profile        |  |
|        | 3. <u>Se</u> | arch F | Project           |                      |                   |                           | 3.     | Take Over as Project Coordinator   |  |
|        | 4. <u>Se</u> | arch S | Submission        |                      |                   |                           |        |                                    |  |
|        | 5. <u>Se</u> | arch ( | Correspondence    | 2                    |                   |                           |        |                                    |  |
|        | 6. <u>Do</u> | wnloa  | d Online Submi    | ssion Application Fo | rms               |                           |        |                                    |  |
|        | 7. <u>Su</u> | bmit O | nline Submissio   | <u>n</u>             |                   |                           |        |                                    |  |

8.4 A list of packaging requests for the most recent **<u>2 WEEKS</u>** will be displayed.

| I | Inbox >> Collect Multiple File Download Package                                                                                                    |                               |                               |                  |                          |                          |                                        |   |  |  |
|---|----------------------------------------------------------------------------------------------------|-------------------------------|-------------------------------|------------------|--------------------------|--------------------------|----------------------------------------|---|--|--|
|   | Your packaged document(s) will be displayed for 2 weeks before they are automatically deleted.<br>If you experience problems in downloading file(s), please click <u>here</u> for guidance. |                               |                               |                  |                          |                          |                                        |   |  |  |
|   |                                                                                                    |                               |                               |                  |                          |                          | Netrust Token What's this?             | 2 |  |  |
|   | Package Request List                                                                                                    | 1                             | _                             | _                | _                        |                          | Hide ≯                                 |   |  |  |
|   | 🕅 🍕 🛛 Page 1                                                                                                    | of 1   🕨 🕅   🛟                |                               |                  |                          |                          | Displaying records 1 - 1 of 1          |   |  |  |
|   | Transaction No                                                                                                    | Submission/ Correspondence No | Packaged Date<br>(dd/mm/yyyy) | Project Referen  | Project Title            | Location Description     | Attachment                             | 1 |  |  |
|   | TX20110412-00972                                                                                                    | S20110411-03516               | 12/04/2011                    | A1140-00099-2010 | Propose a central buildi | Mukim 02 Lot12, 45, ADAM | Download File (Netrust token required) |   |  |  |
|   |                                                                                                    | -                             |                               |                  |                          |                          |                                        |   |  |  |

- 8.5 Click on the **Transaction No** link to download the packaged file.
- 8.6 Alternatively, click on the preferred link to the attachment to download the packaged file.

8.7 The following dialog box will be displayed (depending on the type of download request selected) Click on the **Save** button to select the location to save the packaged file.

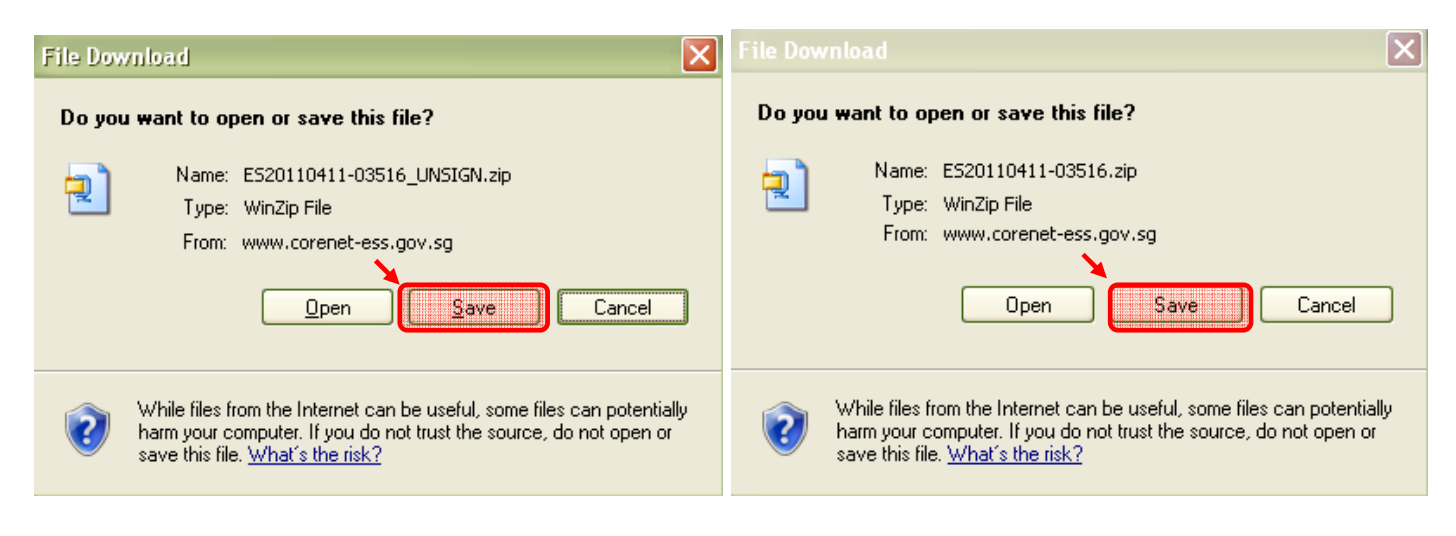

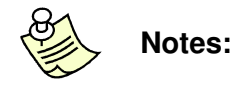

 The *download link* available in the **Package Request** list depends on the type of package request that the user had selected.

#### 9 View & Print Acknowledgement Slip

9.1 Click on the address bar and type in https://www.corenet-ess.gov.sg.

Search for the submission using steps shown in Chapter 6 (Search & View Online Submission).

9.2 The Submission / Correspondence Profile will be displayed.

| ubmission >> View Submission Profile |                     |                            | View Submission Details * ES2       | 0110411-0351        |
|--------------------------------------|---------------------|----------------------------|-------------------------------------|---------------------|
| View Payment                         | ement-Slip          |                            |                                     |                     |
| Submission Details                   |                     |                            |                                     |                     |
| Submission No: ES20110411-           | 03515               | Project Reference No : ES2 | 0110411-03515                       |                     |
| Submission Type : Online Submis      | ssion               | Submission Date : 11/0     | )4/2011 (dd/mm/yyyy)                |                     |
| Application Type : Constructabil     | ty Score Submission | Submitted By : Arcl        | hitect 1                            |                     |
| Recipient                            | _                   | _                          | Displaying reco                     | Hide ¥<br>rds1-1of1 |
| Regulatory Authority                 | Status              |                            | Regulatory Authority File Reference |                     |
| BCA-Building Control                 | Open                |                            |                                     |                     |
|                                      |                     |                            |                                     |                     |
| System Generated Document            |                     |                            |                                     | Hide ¥              |
| Document Name                        |                     | Size                       | (In Bytes)                          |                     |
|                                      |                     |                            |                                     |                     |

9.3 Click on the <u>View Acknowledgement Slip</u> button to view or print the Acknowledgement Slip.

#### 9.4 The Acknowledgement Slip will be displayed.

| cknowledge           | ement Slip X Close                                                                                                    |
|----------------------|----------------------------------------------------------------------------------------------------|
| — Notificati         | on Details                                                                                                    |
| Subject: No          | tification of online e-Submission completed successfully:ES20110411-03515                                                                                 |
| Dear Sir/M           | adam,                                                                                                    |
| This mess<br>CORENET | age informs you that the below online e-Submission addressed to you has been successfully registered. Kindly logon to<br>e-Submission system to download. |
| Online e-S           | ubmission transaction No : ES20110411-03515                                                                                                    |
| Message (            | EM061) generated by CORENET e-Submission system https://www.corenet-ess.gov.sg                                                                            |

9.5 Click on the **Print** button to print out the Acknowledgement Slip.

#### 10 Collect Agency Correspondence (CA)

10.1 Click on the address bar and type in <u>https://www.corenet-ess.gov.sg</u>.

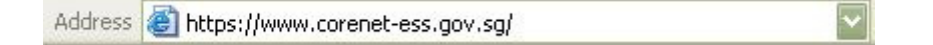

10.2 Under Inbox tab, click on Collect Agency Correspondence.

| Home | Inbox*  | Project *         | Submission     | Feedback <b>*</b> | My Profile* | Software Download |
|------|---------|-------------------|----------------|-------------------|-------------|-------------------|
| Home |         | Agency Corresp    | ondence        |                   |             |                   |
| C    | Collect | Multiple File Dow | inload Package |                   |             |                   |

10.3 Alternatively, under Quick Links, click on Collect Agency Correspondence (for past 2 weeks).

| Home | Inbox 🔻      | Project <b>*</b>  | Submission           | Feedback <b>*</b> | My Profile* | Software Download                   |
|------|--------------|-------------------|----------------------|-------------------|-------------|-------------------------------------|
| Home |              |                   |                      |                   |             |                                     |
| Quic | k Links      |                   |                      |                   |             |                                     |
|      | For Gen      | eral Use          |                      |                   |             | For Project Coordinator's Use       |
|      | 1. Collect A | qency Corresp     | ondence (for past 2  | weeks)            |             | 1. Update Project Profile           |
|      | 2. Collect N | luttiple File Dow | hload Package (for p | oast 2 weeks)     |             | 2. Add / Update Member Profile      |
|      | 3. Search F  | Project           |                      |                   |             | 3. Take Over as Project Coordinator |
| 8    | 4. Search S  | <u>Submission</u> |                      |                   |             |                                     |
|      | 5. Search (  | Correspondence    | 1                    |                   |             |                                     |
|      | 6. Downlos   | ad Online Submis  | ssion Application Fo | rms               |             |                                     |
| 6    | 7. Submit C  | nline Submissio   | n                    |                   |             |                                     |

#### 10.4 Click on the Correspondence No(CA) link to download the Correspondence(CA).

| Inbox >> C | ibox >> Collect Agency Correspondence                                                       |                           |                  |                      |                     |                           |                                                                                   |
|------------|---------------------------------------------------------------------------------------------|---------------------------|------------------|----------------------|---------------------|---------------------------|-----------------------------------------------------------------------------------|
| a Remove   | Remove Reset                                                                                |                           |                  |                      |                     |                           |                                                                                   |
| Your corre | Your correspondence(s) will be displayed for 2 weeks before they are automatically removed. |                           |                  |                      |                     |                           |                                                                                   |
| lf you exp | f you experience problems in downloading file(s), please click <u>here</u> for guidance.    |                           |                  |                      |                     |                           |                                                                                   |
| Drojoct    |                                                                                             |                           |                  |                      |                     |                           |                                                                                   |
|            | Page 1 of 2 🕨                                                                               | 110                       |                  |                      |                     |                           |                                                                                   |
| Remove     | Correspondence No                                                                           | Sent Date<br>(dd/mm/yyyy) | Submission No    | Project Reference No | Project Title       | Location Description      | Attachment                                                                        |
|            | CA20090525-00314                                                                            | 25/05/2009                | ES20090420-00293 | A1005-00300-2009     | PROPOSED ERECTION C | Mukim 01 Plot2A Lot123 P  | T Open File (No Netrust token required)<br>Download File (Netrust token required) |
|            | CA20090525-00313                                                                            | 25/05/2009                | ES20090420-00292 | A1005-00200-2009     | PROPOSED ERECTION C | Mukim 01 Plot1 A Lot123 P | T Open File (No Netrust token required)<br>Download File (Netrust token required) |
|            | CA20090525-00312                                                                            | 25/05/2009                | ES20090317-00117 | A1005-00100-2009     | PROPOSED ADDITION & | Mukim 01 Plot23Y Lot12 P  | T Open File (No Netrust token required)<br>Download File (Netrust token required) |
|            | CA20090525-00311                                                                            | 25/05/2009                | ES20090319-00180 | A1005-00100-2009     | PROPOSED ADDITION & | Mukim 01 Plot23Y Lot12 P  | T Open File (No Netrust token required)<br>Download File (Netrust token required) |
|            | CA20090525-00310                                                                            | 25/05/2009                | ES20090317-00120 | A1005-00100-2009     | PROPOSED ADDITION & | Mukim 01 Plot23Y Lot12 P  | T Open File (No Netrust token required)<br>Download File (Netrust token required) |
| -          |                                                                                             |                           |                  |                      |                     |                           |                                                                                   |
| Ancillary  | <sup>,</sup> Project                                                                        |                           | _                | _                    | _                   | _                         | _                                                                                 |
|            | Page 1 of 1 P                                                                               |                           |                  |                      | D. L. J. TH         |                           |                                                                                   |
|            | Correspondence No                                                                           | (dd/mm/yyyy)              | Submission No    | Project Reference no | Project little      | Location Des Attachr      | nent                                                                              |
| No record  | No records found to display                                                                 |                           |                  |                      |                     |                           |                                                                                   |
|            |                                                                                             |                           |                  |                      |                     |                           |                                                                                   |
|            | Id         ✓         Page 1         of 1         ▶         III         ♦                    |                           |                  |                      |                     |                           |                                                                                   |
| Remove     | Correspondence No                                                                           | Sent Date<br>(dd/mm/yyyy  | Submission No    | Application Type     |                     | Attach                    | ment                                                                              |
| No record  | No records found to display                                                                 |                           |                  |                      |                     |                           |                                                                                   |
| -          |                                                                                             |                           |                  |                      |                     |                           |                                                                                   |

10.5 Alternatively, click on the preferred link to the attachment to download the Correspondence(CA).

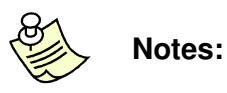

- The list of correspondences(CA) for Project, Ancillary Project and Online
   Submission are shown in the same page.
- If there is no correspondence(CA) listed, the message 'No records found to display' will be shown in each grid.

10.6 The following dialog box will be displayed (depending on the type of download request selected). Click on the <u>Save</u> button to select the location to save the correspondence(CA).

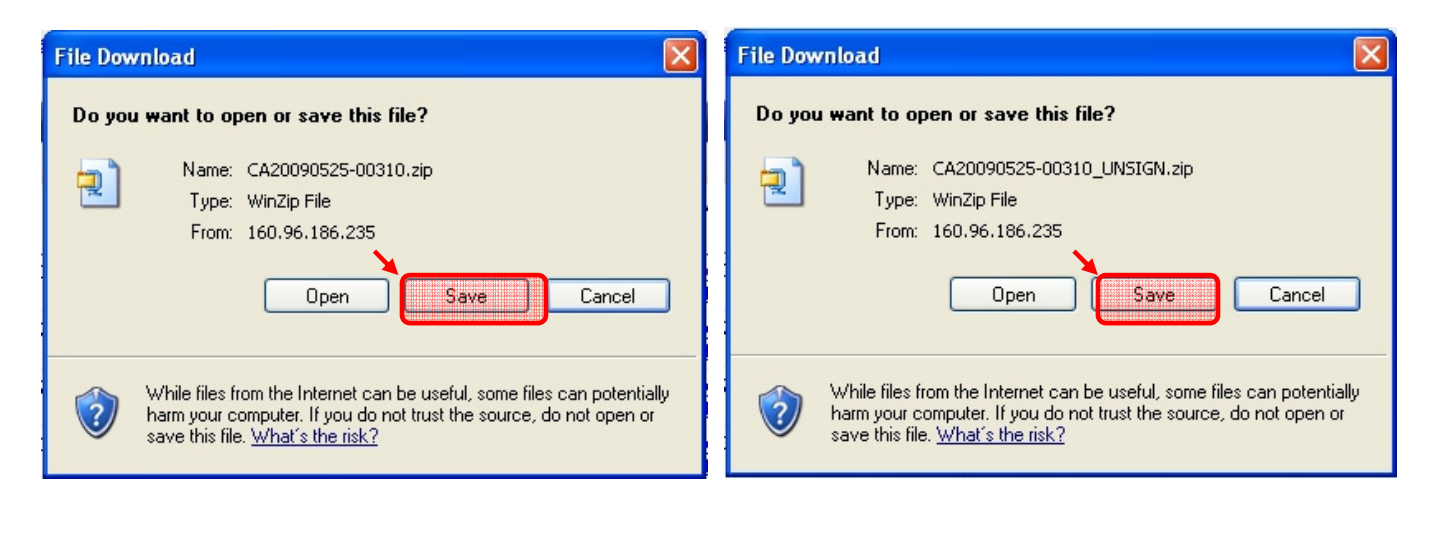

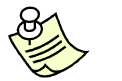

Notes:

The Correspondence(CA) will be downloaded as a ZIP file.

#### 11 Netrust Digital Signer (Sign, Extract & Verify File(s))

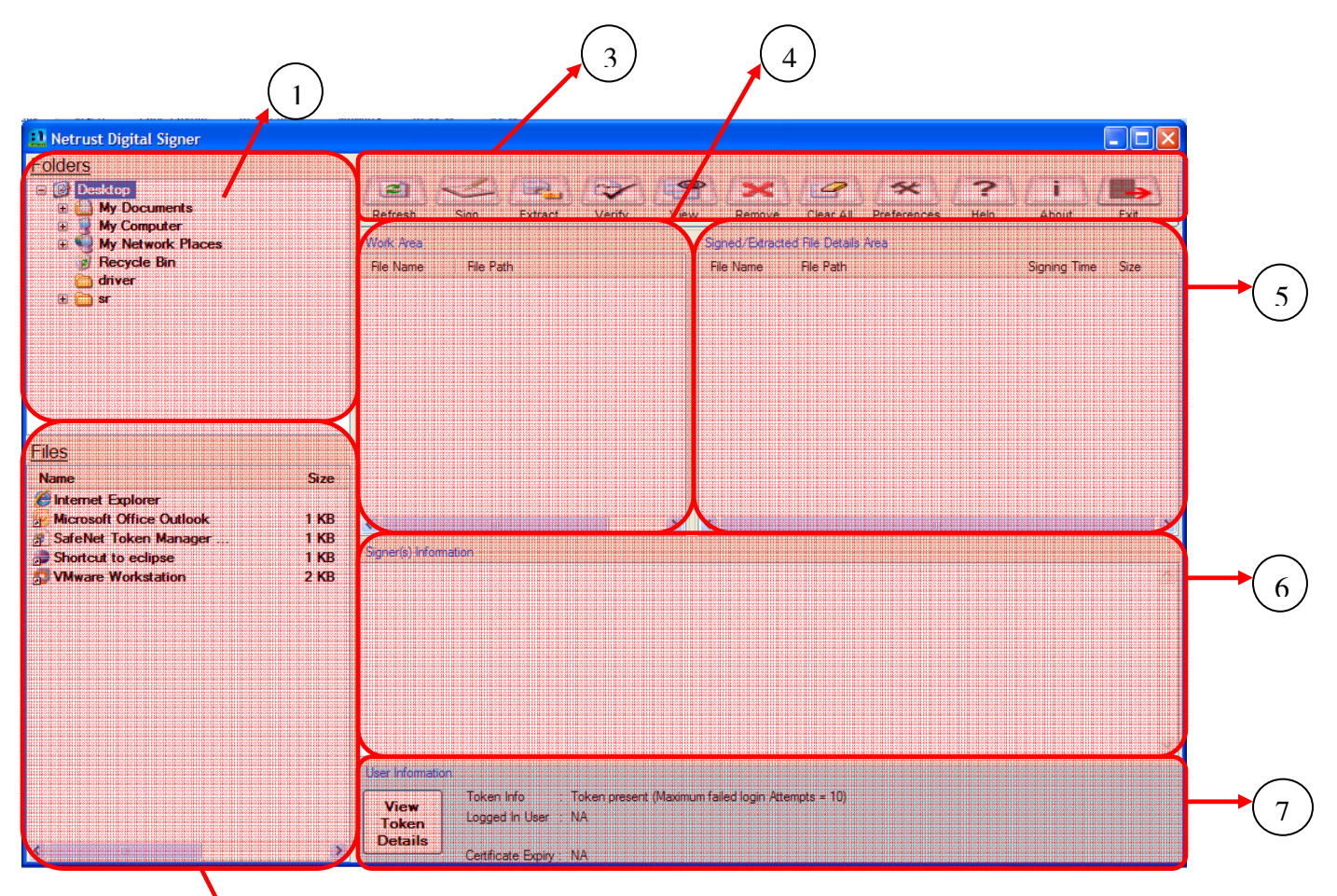

#### **11.1 Netrust Digital Signer layout**

2

| 1 Folders Area |                 | : | This area allows you to navigate through different folder of the    |
|----------------|-----------------|---|---------------------------------------------------------------------|
|                |                 |   | computer system. It will list all the folder of the path selected   |
|                |                 |   | This area allows you to navigate through different folders in the   |
|                |                 |   | computer system.                                                    |
| 2              | Files Area      | : | This area list down all the files of the folder selected by Folder  |
|                |                 |   | Area. It allow you to add file(s) to the Work Area                  |
|                |                 |   | This area lists all the files in the selected folder.               |
| 3              | Action Bar Area | : | This area contains all buttons to perform all the required action.  |
| 4              | Work Area       | : | This area show all files selected for the different actions (e.g.   |
|                |                 |   | Verify). Adding files to this area can be done by double clicking a |
|                |                 |   | file in Files Area or it can be drag from the windows folder        |
|                |                 |   | This area lists all the selected files ready to be executed by the  |

required action.

(e.g. Signing, Verify)

5 Signed/Extracted This area list all file(s) produced when an action (e.g. Verify) is : performed on files in the Work Area File Details Area This area displays the information of the files that have been signed/extracted in the Work Area. 6 Signer(s) Infomation This area display the signer's signature : This area displays the signer's information, date and time of the Area digitally signed file(s) 7 **User Infomation** This area display the user's signature : This area displays the signer's token information. Area

#### 11.2 Sign File(s)

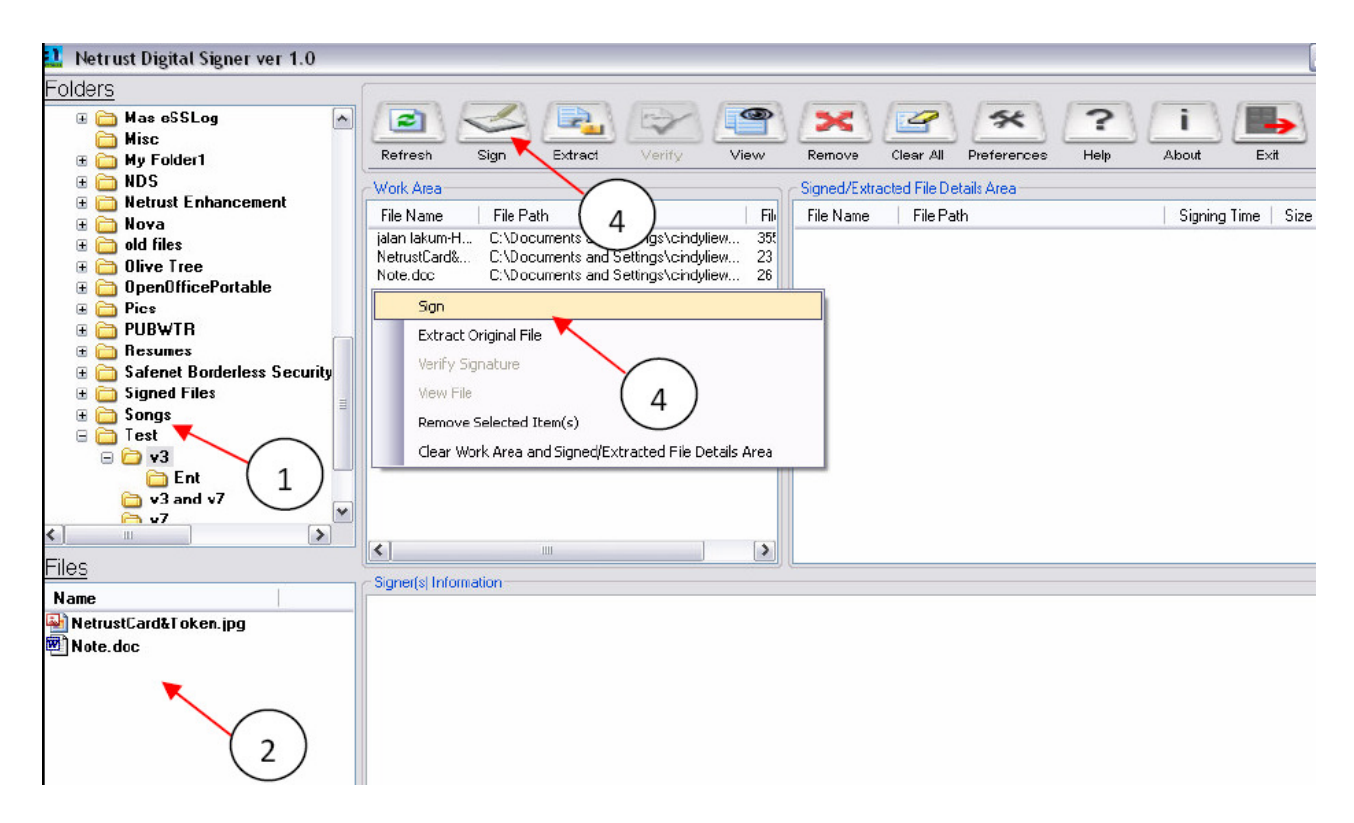

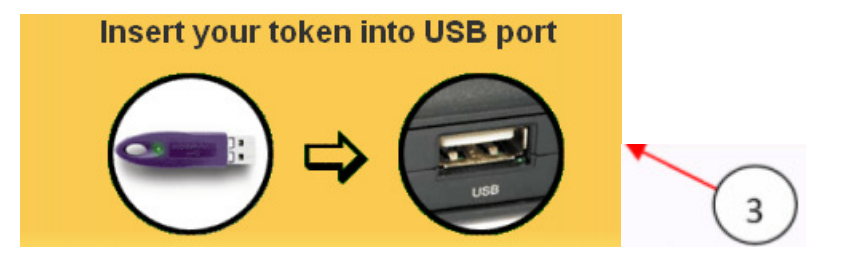

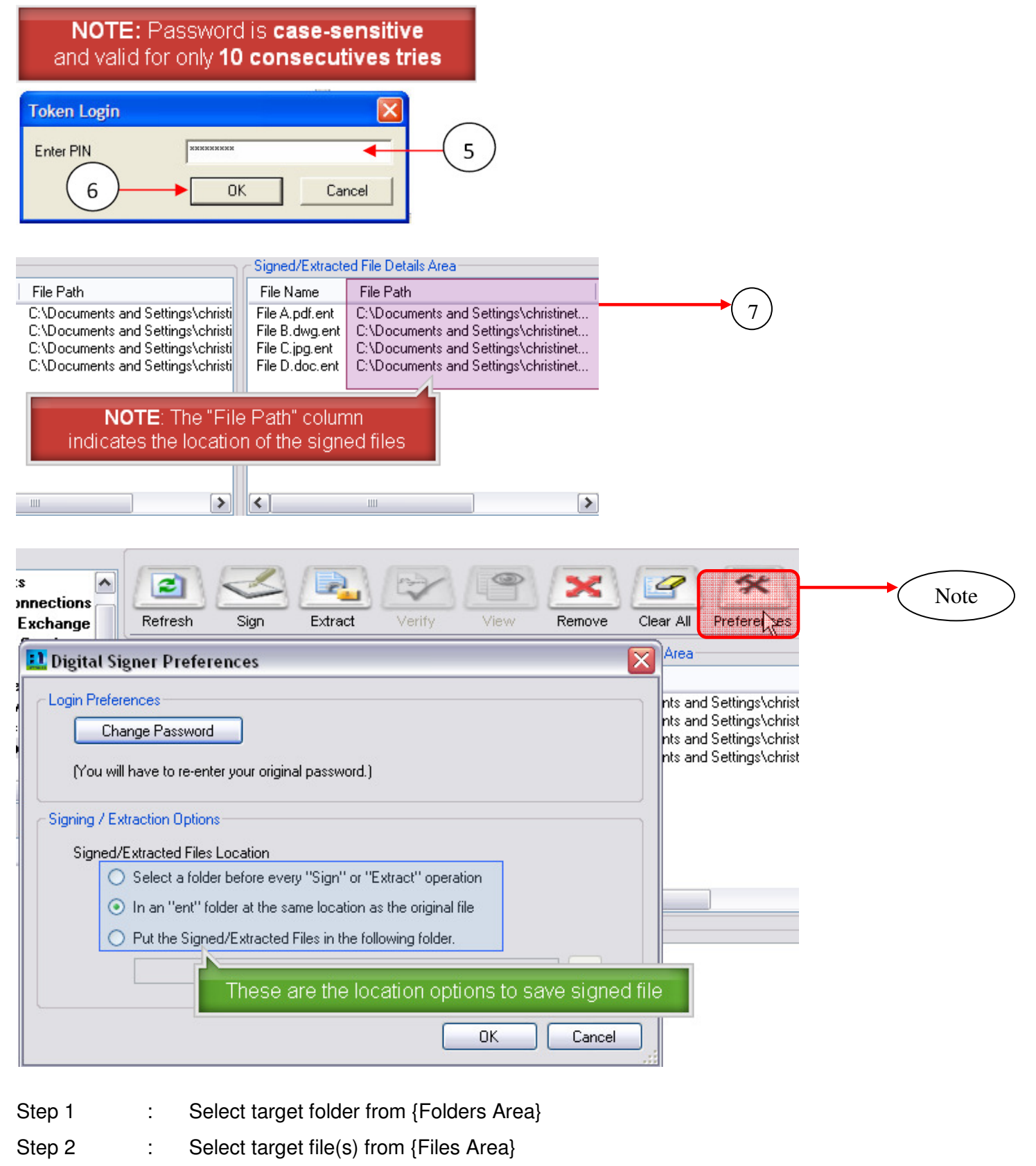

- (Optional) : Repeat Step 1-2 for files in different folders
- Step 3 : Insert Token
- Step 4 : Click on the [Sign] in <Main> form

- Step 5 : Enter Password of the token
- Step 6 : Click on the [OK] button
- Step 7 : The signed files will display in Signed/Extracted File Details Area

Note: The signed files are stored based on the option set in Preferences

#### 11.3 Extract File(s)

| 🛄 Netrust Digital Signer ver 1.0                                                                                                    |                                                                                                    |                                           |
|----------------------------------------------------------------------------------------------------|----------------------------------------------------------------------------------------------------|-------------------------------------------|
| Folders                                                                                                    |                                                                                                    |                                           |
| Mas eSSLog     Misc     My Folder1                                                                                                    | Refresh Sign Extract Verify View Remo                                                                                                    | ove Clear All Preferences Help About Exit |
| III 🛅 NDS                                                                                                    | Work Area                                                                                                    | Signed/Extracted File Details Area        |
| ⊕ Netrust Enhancement     ⊕ Nova                                                                                                    | File Name File Path 3                                                                                                    | File Size File Name File Path             |
| B in Nova B in Nova B in Nova B in Nova B in Nova B in Nova                                                                                                    | NetrustCard&Token.jpg.ent         C:\Documents and Settings\cindyliew           Note.doc.ent         C:\Documents and Settings\cindyliew | 25 KB<br>28 KB                            |
| 🕀 🛅 OpenOfficePortable                                                                                                    | Sign                                                                                                    |                                           |
|                                                                                                    | Extract Original File                                                                                                    |                                           |
| <ul> <li>Resumes</li> <li>Safenet Borderless Security</li> <li>Signed Files</li> <li>Songs</li> <li>Test</li> <li>v3</li> <li>Ent</li> <li>v3 and v7</li> </ul> | Verify Signature<br>View File<br>Remove Selected Item(s)<br>Clear Work Area and Signed/Extracted File Details Area                       |                                           |
| < · · · · · · · · · · · · · · · · · · ·                                                                                                    |                                                                                                    |                                           |
| Files                                                                                                    | Signer(s) Information                                                                                                    |                                           |
| Name                                                                                                    |                                                                                                    |                                           |
| NetrustCard&Token.jpg.ent Note. doc.ent                                                                                                    |                                                                                                    |                                           |
| 2                                                                                                    |                                                                                                    |                                           |

| Refresh Sign Extract Verify                                                                                                    | View Remove Clear All Preferences                                                                                                    |  |  |  |  |
|----------------------------------------------------------------------------------------------------|----------------------------------------------------------------------------------------------------|--|--|--|--|
| Work Area                                                                                                    | Signed/Extracted File Details Area                                                                                                    |  |  |  |  |
| File Name File Path                                                                                                    | File Name File Path                                                                                                    |  |  |  |  |
| File A.pdf.ent<br>File B.dwg.ent<br>File C.jpg.ent<br>File D.doc.ent<br>C:\Documents and Settings\christin<br>C:\Documents and Settings\christin<br>C:\Documents and Settings\christin<br>C:\Documents and Settings\christin<br>C:\Documents and Settings\christin                                                                                                    | File A.pdf       C:\Documents and Settings\christinet         File B.dwg       C:\Documents and Settings\christinet         File C.jpg       C:\Documents and Settings\christinet         File D.doc       C:\Documents and Settings\christinet         File D.doc       C:\Documents and Settings\christinet |  |  |  |  |
| <>                                                                                                    |                                                                                                    |  |  |  |  |
| Signer(s) Information                                                                                                    |                                                                                                    |  |  |  |  |
| Orig. File Name = File A.pdf ; Total No. of signers = 1 ; Signer Name = [V7] CN=BCA Test User 1 +<br>serialNumber=SG-ATest190906-03:0, OU=Building and Construction Authority, OU=Netrust CA1 (SINGOV),<br>O=Netrust Certificate Authority 1, C=SG, 25 Sep 2008 09:05:10 ;<br>Orig. File Name = File B.dwg ; Total No. of signers = 1 ; Signer Name = [V7] CN=BCA Test User 1 +<br>serialNumber=SG-ATest190906-03:0, OU=Building and Construction Authority, OU=Netrust CA1 (SINGOV),<br>O=Netrust Certificate Authority 1, C=SG, 25 Sep 2008 09:05:36 ; |                                                                                                    |  |  |  |  |
| User Information<br>View<br>Token<br>Details<br>View<br>Certificate Expiry: NA                                                                                                    | etails of all the extracted files<br>Signer(s) Information area                                                                                                    |  |  |  |  |

| Step 1     | : | Select target folder from Folders Area                              |
|------------|---|---------------------------------------------------------------------|
| Step 2     | : | Select target ENT file(s) from Files Area                           |
| (Optional) | : | Repeat Step 1-2 for files in different folders                      |
| Step 3     | : | Click on the [Extract] in <main> form</main>                        |
| Step 4     | : | The signed files will display in Signed/Extracted File Details Area |
|            |   |                                                                     |

Note: The signer's details of all the extracted files are displayed in Signer(s) information area

# 11.4 Verify File(s)

| 🏥 Netrust Digital Signer ver 1.0                          |                                                                         |
|-----------------------------------------------------------|-------------------------------------------------------------------------|
| Folders                                                   |                                                                         |
| 🗄 🧰 Mas eSSLog 📃 🔺 🔁 🤜                                    | 🍝 🛃 定 📽 🤗 📽 🥵 i 🌗                                                       |
| Misc     Refresh     Refresh                              | Sign Extract Verify 🔨 View Benove Clear All Preferences Help About Exit |
| MDS     Work Area                                         | Signed/Extracted File Details Area                                      |
| Netrust Enhancement     File Name                         | File Path                                                               |
| Organization     Organization                             | ken.jpg.ent C:\Documents and Settings\cindyliew 25 KB                   |
|                                                           | C:\Documents and Settings\cinduliew 28 KB                               |
| ⊕                                                         |                                                                         |
|                                                           |                                                                         |
|                                                           | Signature                                                               |
| Garage Borderless Security     View F                     | File                                                                    |
| Gigned Files     Remo     Remo                            | ve Selected Item(s)                                                     |
| Clear                                                     | Work Area and Signed/Extracted File Details Area                        |
| □ 🗁 v3                                                    |                                                                         |
| $rac{1}{1}$                                               |                                                                         |
|                                                           |                                                                         |
|                                                           |                                                                         |
| Files Signer(s) Informa                                   | tion                                                                    |
| Name                                                      |                                                                         |
| NetrustCard&Token.jpg.ent                                 |                                                                         |
| Note.uoc.ent                                              |                                                                         |
|                                                           |                                                                         |
| (2)                                                       |                                                                         |
|                                                           |                                                                         |
| Refresh Sign Extract Verify                               | View Remove Clear All Preferences                                       |
| Work Area                                                 | Signed/Extracted File Details Area                                      |
| File Name File Path                                       | File Name File Path                                                     |
| File A.pdf.ent C:\Documents and Settings\christi          | File A.pdf C:\Documents and Settings\christinet                         |
| File B.dwg.ent C:\Documents and Settings\christi          | File B.dwg C:\Documents and Settings\christinet                         |
| File D. Joc. ent C:\Documents and Settings\christii       | File Lipg C: Documents and Settings/christinet                          |
| File D. doc.ent C. (Documents and Settings (chilsui       | File D.doc C. (Documents and Settings (christinet.)                     |
|                                                           |                                                                         |
|                                                           |                                                                         |
|                                                           |                                                                         |
|                                                           |                                                                         |
| ·                                                         |                                                                         |
|                                                           |                                                                         |
| <ul> <li>Signer(s) Information</li> </ul>                 |                                                                         |
| Orig. File Name = File A.pdf ; Total No. of signers = 1 ; | Signer Name = [V7] CN=BCA Test User 1 +                                 |
| serialNumber=SG-ATest190906-03:0, OU=Building and         | Construction Authority, OU=Netrust CA1 (SINGOV),                        |
| U=Netrust Certificate Authority 1, C=SG, 25 Sep 2008      | US:U5:TU ;                                                              |
| Orig. File Name = File B.dwg ; Total No. of signers = 1   | ; Signer Name = [V7] CN=BCA Test User 1 +                               |
| serialNumber=SG-ATest190906-03:0, OU=Building and         | Construction Authority, OU=Netrust CA1 (SINGOV),                        |
| U=Netrust Certificate Authority 1, C=SG, 25 Sep 2008      | U9:U5:36 ;                                                              |
|                                                           |                                                                         |
| NOTE: The signer's                                        |                                                                         |
| View are displayed in                                     | Signer(s) Information area                                              |
| Token                                                     |                                                                         |
| Details                                                   |                                                                         |
| Certificate Expire: NA                                    |                                                                         |

| Refresh Sign Extract Verify                                                                                                    | View Remove Clear All Preferences                                                                                           |
|----------------------------------------------------------------------------------------------------|----------------------------------------------------------------------------------------------------|
| Work Area                                                                                                    | ⊂ Signed/Extracted File Details Area                                                                                        |
| File Name File Path                                                                                                    | File Name   File Path                                                                                                    |
| File A.pdf.ent<br>File B.dwg.ent<br>File C.jpg.ent<br>File D.doc.ent<br>C:\Documents and Settings\christir<br>C:\Documents and Settings\christir<br>C:\Documents and Settings\christir |                                                                                                    |
| <                                                                                                    |                                                                                                    |
| Signer(s) Information                                                                                                    |                                                                                                    |
| Orig. File Name = File A.pdf ; Total No. of signers = 1 ; S<br>serialNumber=SG-ATest190906-03:0, OU=Building and<br>D=Netrust Certificate Authority 1, C=SG, 25 Sep 2008 0             | igner Name = [V7] CN=BCA Test User 1 +<br>Construction Authority, OU=Netrust CA1 (SINGOV),<br>9:05:10 ;<br>Optional<br>step |
| Save Ir                                                                                                    | Iformation Area Data                                                                                                    |
| NS CODU                                                                                                    | Ctrl+C                                                                                                    |
| User I Click on Save Information Area                                                                                                    | a Data Ctrl+A                                                                                                    |
| View Logged In User : NA                                                                                                    | irormation Area                                                                                                    |
| Certificate Expiry : NA                                                                                                    |                                                                                                    |

- Step 1 : Select target folder from Folders Area
- Step 2 : Select target ENT file from Files Area
- Step 3 : Select a file from Work Area
- Step 4 : Click on the [Verify] in <Main> form

Note: The signer's details of all the extracted files are displayed in Signer(s) information area

(Optional) : Save Signer's information in a file.

Highlight all text in Signer(s) Information area and right click.

Click on Save Information Area Data.

A save as window will appear and select the destination to save the file.

#### Appendix 1: PC Requirements

#### **1. Hardware and Software Requirements**

E-Submission Applicant should take note of the following Hardware and Software requirements

#### a) <u>Hardware Requirements</u>

- Pentium 4 with 1.7GHz and above
- Minimum 512MB RAM
- 56kbps or 256 kbps ADSL connection (Highly Recommended)
- Hard disk with sufficient capacity of minimum 1 GB
- Netrust Digital Certificate Version 7

#### b) Software Requirements

Microsoft Internet Explorer Browser Version 6.0 and above

#### 2. Application for Netrust Digital Certification

The Netrust Digital Certification can be issued to individuals for personal or corporate use. They render full support for encryption/decryption and digital signing. With this Netrust Digital Certification, you can work securely from anywhere at any time.

To obtain the Netrust Digital Certification, please

- 1. Visit Netrust during office hours from Monday to Friday, 9.00am to 5.30pm.
- **2.** Turn up personally at Netrust office for a face-to-face verification with the following documents:

a) Identification document of Applicant – Identity Card, Passport or Work Permit (foreigners),

b) Photocopy of front and back of identification document,

- c) Netrust Digital Certificate Application Form:
  - Netrust Digital Certificate Application Form <u>(For Personal)</u> can be obtained from <u>http://www.netrust.net/forms/NetIDPersonal\_ApplicationForm.pdf</u>

d) Original or Certified true copy of Practising Certificate from <u>ONE</u> of the following authorities:

- Professional Engineers Board
- Board of Architects
- Public Utilities Board
- Energy Market Authority

e) Letter of Authorization - authorizing the Applicant to apply for the card,

f) Original or Certified true copy of the Registry of Companies & Businesses Certificate (RCB).

Applicant applying as sole proprietors/private practice may omit this.

3. For further queries, please contact Netrust Pte Ltd:

#### Netrust Pte Ltd

70 Bendemeer Road

#05-03, Luzerne Singapore 339940

Tel: 6212 1388 Fax: 6212 1366 Email: <u>infoline@netrust.net</u>

Operating Hours: 9am – 5.30pm (Monday to Friday) Website: <u>http://www.netrust.net</u>

#### Appendix 2: System Guides

System guides can be downloaded from the following links:

1. Digital Signer Manual

http://www.corenet.gov.sg/integrated\_submission/esub/others/DigitalSignerGuide.PDF

2. Netrust Digital Signer Manual

http://www.corenet.gov.sg/integrated\_submission/esub/others/NDS\_userManual.pdf

3. CORENET eSS Electronic Guide (AVI)

http://www.corenet.gov.sg/integrated\_submission/esub/AVI/CORENET%20eSS%20Electronic%20Gui de.html

4. Netrust Digital Signer Electronic Guide (AVI) http://www.corenet.gov.sg/integrated\_submission/esub/NDS\_AVI/NDS%20Electronic%20User%20Gui de.html

## Appendix 3: List of Acceptable File Types

| Documents                                                                                                    |            |
|----------------------------------------------------------------------------------------------------|------------|
|                                                                                                    |            |
| ONLINE                                                                                                    |            |
|                                                                                                    |            |
| *.PPT Yes                                                                                                    |            |
| *.XLS Yes                                                                                                    |            |
| *.TXT Yes                                                                                                    |            |
| *.RTF Yes                                                                                                    |            |
| *.PDF Yes                                                                                                    |            |
|                                                                                                    |            |
| * XFD Yes                                                                                                    |            |
| *.EDF Yes                                                                                                    |            |
| *.ENT Yes                                                                                                    |            |
| *.ZIP Yes                                                                                                    |            |
| *XML Yes                                                                                                    |            |
| *.GEO Yes                                                                                                    |            |
| * 05N Voc                                                                                                    |            |
| *.050 Yes                                                                                                    |            |
| *.HCP Yes                                                                                                    |            |
| *.SVY Yes                                                                                                    |            |
| *.OUT Yes                                                                                                    |            |
| *.DCV Yes                                                                                                    |            |
| *.JOB Yes                                                                                                    |            |
|                                                                                                    |            |
| CAD data format                                                                                                    |            |
|                                                                                                    |            |
|                                                                                                    |            |
| Note 1: For BCA applications, minimum font size for text on CAD drawings wi                                                                                                    | ll be 3mm. |
|                                                                                                    |            |
| *.DWF Yes                                                                                                    |            |
| *.DXF Yes                                                                                                    |            |
| *.DGN Yes                                                                                                    |            |
| *DWG Yes                                                                                                    |            |
| *.PDF Yes                                                                                                    |            |
|                                                                                                    |            |
|                                                                                                    |            |
|                                                                                                    |            |
| Image Files                                                                                                    |            |
| Image Files                                                                                                    |            |
| Image Files                                                                                                    |            |
| Image Files<br>Tip: Avoid sending *.BMP files if possible as the file size is larger.                                                                                                    |            |
| Image Files         Tip: Avoid sending *.BMP files if possible as the file size is larger.                                                                                                    |            |
| Image Files         Tip: Avoid sending *.BMP files if possible as the file size is larger.         *.GIF       Yes                                                                                                    |            |
| Image Files         Tip: Avoid sending *.BMP files if possible as the file size is larger.         *.GIF       Yes         *JPEG       Yes                                                                                                    |            |
| Image Files         Tip: Avoid sending *.BMP files if possible as the file size is larger.         *.GIF       Yes         *JPEG       Yes         *JPG       Yes                                                                                                |            |
| Image Files         Tip: Avoid sending *.BMP files if possible as the file size is larger.         *.GIF       Yes         *JPEG       Yes         *JPG       Yes         *TIFF       Yes                                                                        |            |
| Image Files         Tip: Avoid sending *.BMP files if possible as the file size is larger.         *.GIF       Yes         *JPEG       Yes         *JPG       Yes         TIFF       Yes         TIF       Yes         TIF       Yes                             |            |
| Image Files         Tip: Avoid sending *.BMP files if possible as the file size is larger.         *.GIF       Yes         *JPEG       Yes         *JPG       Yes         TIFF       Yes         TIF       Yes         *.BMP       Yes                           |            |
| Image Files         Tip: Avoid sending *.BMP files if possible as the file size is larger.         *.GIF       Yes         *JPEG       Yes         *JPG       Yes         *TIFF       Yes         *TIF       Yes         *.BMP       Yes         *.PDF       Yes |            |
| Image Files         Tip: Avoid sending *.BMP files if possible as the file size is larger.         *.GIF       Yes         *JPEG       Yes         *JPG       Yes         TIFF       Yes         TIF       Yes         *.BMP       Yes         *.PDF       Yes   |            |

#### Appendix 4: Definitions, Acronyms and Abbreviations

| Term                                            | Definition                                                                                                    |
|-------------------------------------------------|----------------------------------------------------------------------------------------------------|
| eSS                                             | Electronic Submission System                                                                                                    |
| Applicants                                      | Persons who are required to submit forms to the Authority (e.g. Approve Person (AP))                                                                                                   |
| Regulatory<br>Authority                         | Usually a government body that is in charge of processing the forms submitted by the applicants                                                                                        |
| ES                                              | Electronic Submission via ESPro and Online Submission                                                                                                    |
| TX                                              | Transaction                                                                                                    |
| No.                                             | Number                                                                                                    |
| Download File<br>(Netrust token<br>is required) | Document(s) digitally signed with Netrust Digital Signature (*.ent)                                                                                                    |
| Open File (No<br>Netrust token<br>is required)  | Extracted digitally signed document(s) (*.doc, *.pdf, *.dwg, *.jpg, etc)                                                                                                    |
| NDS                                             | Netrust Digital Signer.<br>This application performs Signing/Extracting/Verifying/Viewing electronic plans and documents using the <b>Netrust Digital Certificate v7.0 (USB Token)</b> |
| Digital Signer                                  | This application performs Signing/Extracting/Verifying/Viewing electronic plans and documents using the <b>Netrust Digital Certificate v3.0 (SmartCard/Thumbdrive)</b>                 |

#### eSubmission Reference Number Format

#### **Submission Number**

| Format               | Туре | Date     | Running No.              | Remarks |
|----------------------|------|----------|--------------------------|---------|
| ES20060908-<br>00010 | ES   | YYYYMMDD | 00010<br>(max. 5 digits) | -       |

#### Transaction Number (for Downloading of Package File)

| Format               | Туре | Date     | Running No.              | Remarks |
|----------------------|------|----------|--------------------------|---------|
| TX20060918-<br>00016 | тх   | YYYYMMDD | 00016<br>(max. 5 digits) | -       |

#### **Regulatory Authority Prefix Code**

| Code      | Description                                                                    |  |  |
|-----------|--------------------------------------------------------------------------------|--|--|
| AVA       | Agri-Food and Veterinary Authority                                             |  |  |
| BCA       | Building And Construction Authority                                            |  |  |
| ENV(CBPU) | Ministry of the Environment – Central Building Plan Unit – ENV                 |  |  |
| EMA       | Energy Market Authority                                                        |  |  |
| PUB(DD)   | Ministry of the Environment – Pollution Control Department                     |  |  |
| PUB(SEW)  | SEW) Public Utilities Board – Sewerage Department                              |  |  |
| FSSB      | Fire Safety & Shelter Bureau                                                   |  |  |
| HDB(ARCH) | Housing & Development Board – Architectural Department                         |  |  |
| HDB(CS)   | Housing & Development Board – Civil and Structural Department                  |  |  |
| HDB(M-E)  | Housing & Development Board – Electrical and Mechanical Engineering Department |  |  |
| HDB(SVY)  | Housing & Development Board – Surveyor Department                              |  |  |
| HDB (IPD) | Housing & Development Board – Industrial Properties Department                 |  |  |

| HDB (PLD)  | Housing & Development Board – Properties & Land Department |  |  |
|------------|------------------------------------------------------------|--|--|
| IDA        | Infocomm Development Authority of Singapore                |  |  |
| JTC        | JTC Corporation                                            |  |  |
| LTA        | Land Transport Authority                                   |  |  |
| MPA        | Maritime & Port Authority of Singapore                     |  |  |
| NPARKS     | National Parks Board                                       |  |  |
| PUB(WATER) | Public Utilities Board – Water Department                  |  |  |
| CITYGAS    | CityGas                                                    |  |  |
| SLA        | Singapore Land Authority                                   |  |  |
| URA        | Urban Redevelopment Authority                              |  |  |

## Appendix 5: Contact List

| Contact List                                                                                        | Contact No                                   | Email /Address                              | Website                                                                        |
|----------------------------------------------------------------------------------------------------|----------------------------------------------|---------------------------------------------|--------------------------------------------------------------------------------|
| CORENET eSS<br>Helpdesk<br>Service and<br>General Enquiry                                           | Tel: 63255901 –<br>63255906<br>Fax: 62261197 | <u>ess-helpdesk@nova-</u><br><u>hub.com</u> | <u>https://www.corenet-</u><br><u>ess.gov.sg/ess/html/static/ContactUs.htm</u> |
| Monday to Friday<br>9:00am to<br>6:00pm<br>(excluding<br>Saturday,<br>Sundays & Public<br>Holidays) |                                              |                                             |                                                                                |
| Netrust                                                                                             | Tel : 62121388                               | <u>infoline@netrust.net</u>                 | https://www.bca.gov.sg/citi/coursetemp.asp?pg<br>mcode=72016                   |

#### Appendix 6: Netrust Digital Certificate Registration

Click on below URL to download the Netrust Digital Certificate Appliation form

https://www.netrust.net/downloads/forms/AP Builders NetID Application Form April 2011.pdf

#### 3 Compulsory documents to bring during registration:

- 1. Builder's License letter / Update of Builder Key Personnel letter issued by BCA
- 2. Original NRIC/ Employment pass / Passport
- 3. Netrust digital certification application form